## HOW TO BUY A TENDER / DOWNLOAD TENDER DOCUMENT IN MUSHTARYAT PORTAL

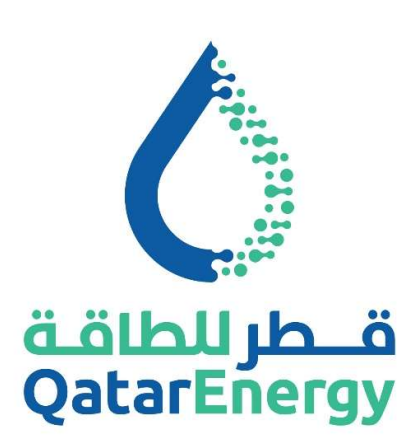

# QatarEnergy Supply Chain Mushtaryat

QatarEnergy eProcurement Portal <u>https://mushtaryat.qatarenergy.qa</u>

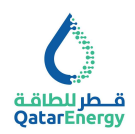

### **Table of Contents**

| 2    |
|------|
| 2    |
| 2    |
| 3    |
| 4    |
| 5    |
| 8    |
| 9    |
| . 10 |
| -    |

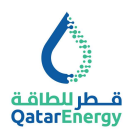

#### Introduction

Dear Valued Supplier,

Thank you for the interest in doing business with QatarEnergy.

QatarEnergy Supply Chain department has implemented the e-procurement portal "Mushtaryat" to manage the Supplier Registration & KYS, Sourcing (RFQ and Tenders) and Procurement processes.

This user guide provides a step-by-step instructions on How to Buy Tender / Download Tender Document within the "Mushtaryat" portal.

#### Helpdesk

- Qatar Local call: 40131199 Timing : 6:30 AM 2:30 PM (GMT+3)
- International call: International Toll Free numbers
- Email: <a href="mailto:sourcingsupport@jaggaer.com">sourcingsupport@jaggaer.com</a>

#### **Menu Options**

- from QatarEnergy website : <u>www.qatarenergy.qa</u> > Supply Management > Tenders
   > Buy Tenders Online, will be routed to Mushtaryat portal.
- from Mushtaryat Portal Landing Page : <u>https://mushtaryat.qatarenergy.qa</u> > Current Tender Opportunities to view available public Tenders and pay Tender Fee/Expression of Interest.
- inside Mushtaryat Portal after login: <u>https://mushtaryat.qatarenergy.qa</u> > Supplier Access > Login > RFx OPEN TO ALL SUPPLIERS to view available public Tenders and pay Tender Fee/Expression of Interest.
- inside Mushtaryat Portal after login : <u>https://mushtaryat.qatarenergy.qa</u> > Supplier Access > Login > MY RFQs WITH PENDING RESPONSES to view Buyer invited RFQs and Self-Invited (Open) RFQs for which Tender Fee/Expression of Interest is already completed. Download Tender Document and Submit Response here.

**Important Note**: Refer to ITT - Instruction To Tenderers in the Tender Document for Bid Submission requirements.

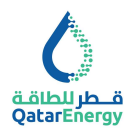

#### **Step 1: Current Tender Opportunities**

Visit the "Mushtaryat" portal (<u>https://mushtaryat.qatarenergy.qa</u>) and go to "Current Tender Opportunities".

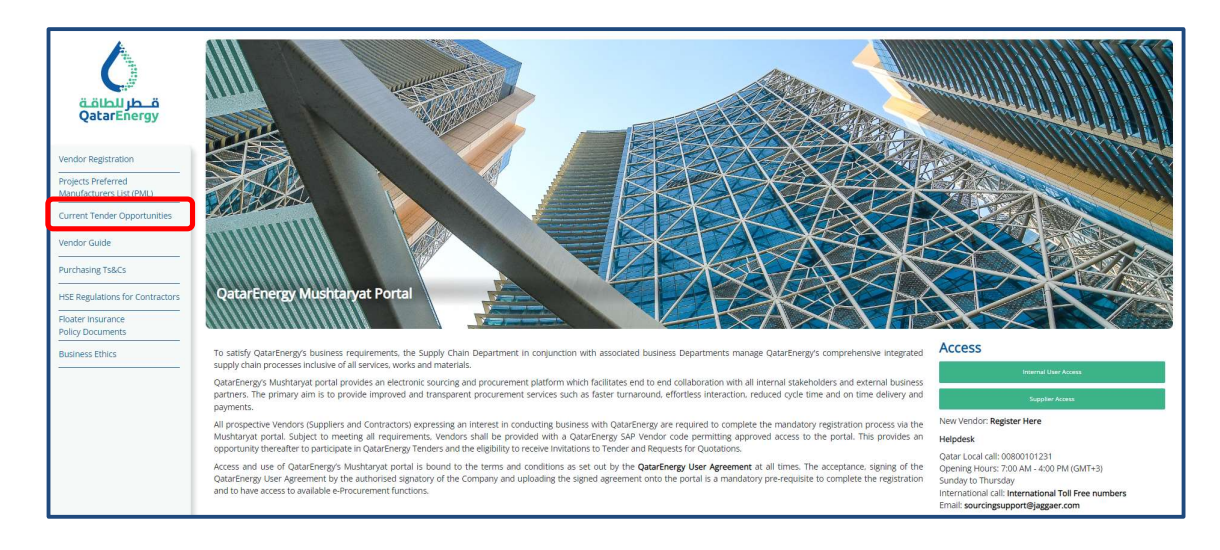

All Published Opportunities will be displayed under the "Current Opportunities" tab.

| 😭 Publishe       | ♠ Published Opportunities                |                    |                                                         |                |                  |  |  |  |
|------------------|------------------------------------------|--------------------|---------------------------------------------------------|----------------|------------------|--|--|--|
| Current Oppor    | Current Opportunities Past Opportunities |                    |                                                         |                |                  |  |  |  |
| Enter Filter (t) | Erther Filter (hype to start search)     |                    |                                                         |                |                  |  |  |  |
| Showing Result   | t 1 - 6 of 6                             |                    |                                                         |                |                  |  |  |  |
|                  | PROCUREMENT ROUTE                        | BUYER ORGANISATION | PROJECT TITLE                                           | WORK CATEGORY  |                  |  |  |  |
| 1                | Tender for Agreement                     | QatarEnergy        | TENDER LT23MT0069 Truck Spare Parts purchase            | Materials      | 22/11/2023 15:00 |  |  |  |
| 2                | Tender for Contract                      | QatarEnergy        | TENDER TEST CRD FOR JAGGAER INTEGRATION                 | Works/Services | 26/11/2023 15:00 |  |  |  |
| 3                | Tender for Agreement                     | QatarEnergy        | TENDER LT23MT0070 Mobile Phones for Offshore fields     | Materials      | 27/11/2023 15:00 |  |  |  |
| 4                | Tender for Contract                      | QatarEnergy        | TENDER TESTING CRD SOURCING 2023 11 20 MANUAL TENDER    | Works/Services | 30/11/2023 15:00 |  |  |  |
| 5                | Tender for Contract                      | QatarEnergy        | TENDER TESTING CRD SOURCING 2023 11 01 MANUAL<br>TENDER | Works/Services | 30/11/2023 15:00 |  |  |  |
| 6                | Tender for Contract                      | QatarEnergy        | TENDER TESTING CRD SOURCING 2023 11 20 MANUAL TENDER    | Works/Services | 30/11/2023 15:00 |  |  |  |

Click on the title to access the Tender and proceed to Step 2.

Alternate Step : If already registered and holding an active Supplier User Account, Login to the mushtaryat portal and access RFQs. Complete this Step and proceed to Step 3.

| 🏫 Main Page                                                                                                    | C My RFQs : List of Buyer I                      | nvited RFQs and Purchased Tenders with Expression of Interest Completed to Submit Resp    | oonse and Monitor Status                                          |
|----------------------------------------------------------------------------------------------------|--------------------------------------------------|-------------------------------------------------------------------------------------------|-------------------------------------------------------------------|
| Dashboard                                                                                                    | Main Dashboard RFQs Open to All Suppli           | ers : Public Tenders Available for Purchase. Includes Purchased Tender pending Expression | of Interest                                                       |
| Sourcing                                                                                                    | Sourcing RFQs                                    | RFX OPEN TO ALL SUPPLIERS MY RFQS WITH PENDI                                              | NG RESPONSES                                                      |
| Contracts                                                                                                    | Projects My RFQs RFIs RFQs Open to All Suppliers | CURRENTLY OPEN NEXT CLOSING DATE TITLE BUYER<br>ORGANI:                                   | TIME TO CLOSING RESPON<br>ATION CLOSE DATE STATUS                 |
| Procure to Pay                                                                                                    | Auctions +                                       | RFI QatarEnt QatarEnt                                                                     | rgy 08:24:19 06/12/2023 Respon<br>09:00 To Be<br>Submit<br>To Ruw |
| And Angle Angle An | Published Opportunities                          | NEW MESSAGES (LAST 30 DAYS)                                                               | rgy 11 days 17/12/2023 No<br>12:00 Respon                         |
| User Management                                                                                                    | MY EDITABLE ASSESSMENTS                          | (ean)                                                                                     | Prepare                                                           |
|                                                                                                    | No Assessments to display                        | OBJECT TYPE UNREAD MESSAGES IN: ORGANISATION NA QAMAFAN<br>RFO QAMAFANgy                  | rgy 3 Weeks 17/12/2023 No<br>12:00 Respon<br>Prepare              |
|                                                                                                    |                                                  |                                                                                           |                                                                   |

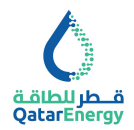

#### Step 2: Login or Register to Participate

View details of the Tender and click on "Login or Register to Participate".

Login Or Register To Participate

| 0<br>+ | Project: Project_LT23MT0069 - TENDER LT23MT0069 Truck Spare Parts p                               | urchase                                                                                                    | Login Or Register To Participate |
|--------|---------------------------------------------------------------------------------------------------|----------------------------------------------------------------------------------------------------|----------------------------------|
| ≯      | ✓ Project Details                                                                                 |                                                                                                    |                                  |
|        | Project Code<br>Project L723/M0069<br>Project Rofensce<br>L123/M10069<br>Project Type<br>Asterial | Project Tale<br>TENGER LT23MT0049 Truck Spare Parts purchase<br>Multi Lot Project<br>No<br>Project Categories<br>Molo 43 10-LECTRUCAL WIRES, CABLES & HARNESSES |                                  |
|        | ✓ Opportunity Details                                                                             |                                                                                                    |                                  |
|        | Description<br>Truck Spare Parts purchase<br>Work Category                                        | Notes<br>Procurement Route                                                                                                    |                                  |
|        | Materials<br>Opportunity Publication Date<br>16/11/2023 10.42                                     | Tender for Agreement Listing Decelline 2211/02021 8000                                                                                                    |                                  |
|        | Contract Start Date                                                                               | Contract Duration                                                                                                    |                                  |
|        | Estimated Value of Contract                                                                       |                                                                                                    |                                  |

<u>If you have already registered on the Mushtaryat portal</u>, click on Supplier Access and login using your credentials.

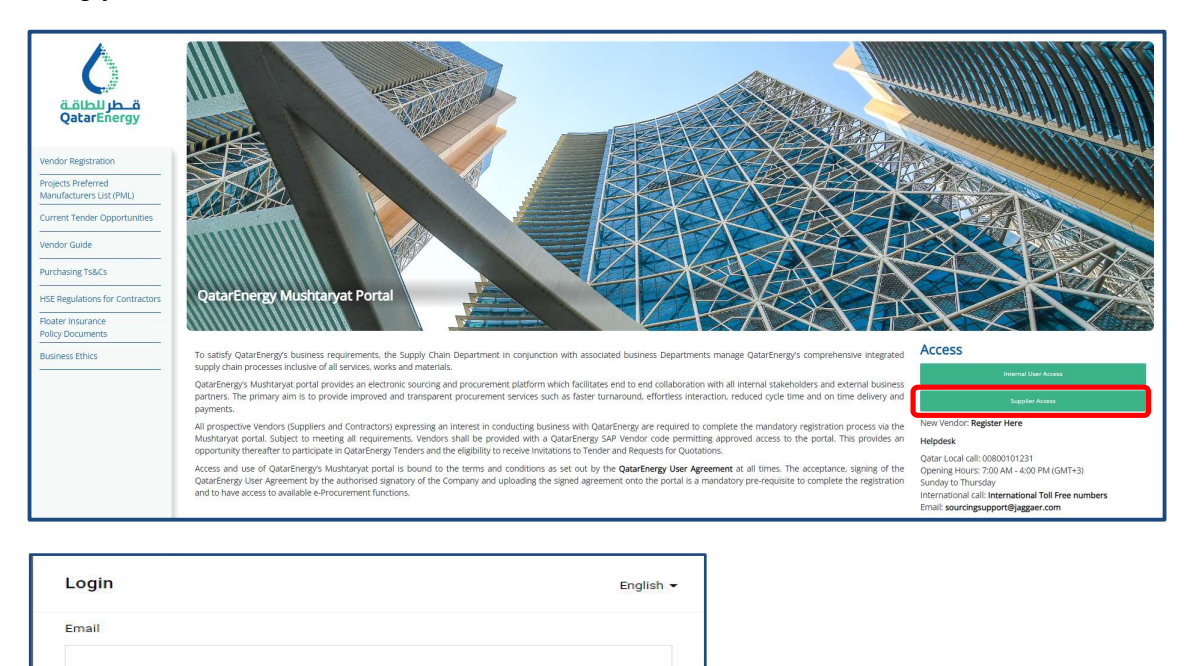

Ø

Next

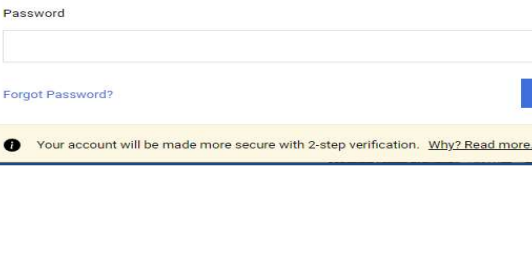

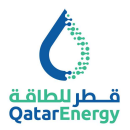

**If you have NOT registered on the Mushtaryat portal**, click on "**Register Here**" and complete Supplier registration. Completion of portal registration, the Know Your Supplier (KYS) Questionnaire and the Supplier Registration process is a mandatory requirement for the issue of Request for Quotations or Tender Documents by QatarEnergy.

| Access           |                                     |
|------------------|-------------------------------------|
|                  | Internal User Access                |
|                  | Supplier Access                     |
| New Vendor: Re   | egister Here                        |
| Helpdesk         |                                     |
| Qatar Local call | 00800101231                         |
| Opening Hours    | 7:00 AM - 4:00 PM (GMT+3)           |
| Sunday to Thur   | sday                                |
| International ca | ll: International Toll Free numbers |
| Email: sourcing  | support@jaggaer.com                 |

#### Step 3: Buy a Tender

On successful login, system will take to the Main Dashboard. On the Main Dashboard, go to the portlet "**RFX OPEN TO ALL SUPPLIERS**". Click on the number next to RFQ.

| RFX OPE | N TO ALL SUPPLIERS |                   |
|---------|--------------------|-------------------|
|         | CURRENTLY OPEN     | NEXT CLOSING DATE |
| RFI     | 1                  | 29/12/2023 11:00  |
| RFQ     | 7                  | 26/11/2023 08:00  |

Select the appropriate tender from the list of tenders by clicking on the title of the tender.

| RFQs           |                                     |                                                  |                    |                                               |                             |                    |  |
|----------------|-------------------------------------|--------------------------------------------------|--------------------|-----------------------------------------------|-----------------------------|--------------------|--|
| My RFQs        | RFQs Open to All Suppliers          |                                                  |                    |                                               |                             |                    |  |
| Enter Filter ( | Enter Filter (type to start search) |                                                  |                    |                                               |                             |                    |  |
| Showing Resu   | It 1 - 7 of 7 Show: 20 💌            |                                                  |                    |                                               |                             |                    |  |
|                | CODE                                | TITLE                                            | PROJECT CODE       | TIME LIMIT FOR EXPRESSING INTEREST $\uparrow$ | STATUS                      | BUYER ORGANISATION |  |
| 1              | RF0_GT23106800                      | TESTING CRD SOURCING 2023 11 01<br>MANUAL TENDER | Project_0T23106800 | 26/11/2023 08:00                              | e Running                   | QatarEnergy        |  |
| 2              | RFQ_LT21MT0105                      | 6001604455                                       | Project_LT21MT0105 | 26/11/2023 08:00                              | <ul> <li>Running</li> </ul> | QatarEnergy        |  |
| 3              | RFQ_GT23003100                      | 8 NOV 23 - TENDER FEE TEST DOC 1                 | Project_GT23003100 | 02/12/2023 12:00                              | e Running                   | QatarEnergy        |  |
| 4              | RFQ_LT23002000                      | EXAMPLE 2. LTC TENDER FEE 200                    | Project_LT23002000 | 10/12/2023 12:00                              | e Running                   | QatarEnergy        |  |
| 5              | RF0_GT23107100                      | TESTING CRD SOURCING 2023 11 20<br>MANUAL TENDER | Project_GT23107100 | 13/12/2023 08:00                              | e Running                   | QatarEnergy        |  |
| 6              | RFQ_GT23107000                      | TESTING CRD SOURCING 2023 11 20<br>MANUAL TENDER | Project_GT23107000 | 13/12/2023 08:00                              | <ul> <li>Running</li> </ul> | QatarEnergy        |  |
| 7              | RFQ_Test124RFQ_con2                 | TEST DATA FOR GTC TENDER FEE 500 QAR             | Project_Usman1     | 31/07/2024 00:00                              | <ul> <li>Running</li> </ul> | QatarEnergy        |  |

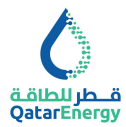

System will then direct to the QatarEnergy Tender Fee Payment page hosted under the URL jaggaer.finconsgroup.com .

| Welcome to QatarEnergy Tend                                                                        | Fee Payment System                                                                                                    |               |  |  |  |  |  |
|----------------------------------------------------------------------------------------------------|----------------------------------------------------------------------------------------------------|---------------|--|--|--|--|--|
| QatarEnergy requires payment of non-                                                               | QatarEnergy requires payment of non-refundable Tender Fee to access this Tender. Please review, accept Secrecy Declaration and click Bay Tender to proceed.                                                                                                    |               |  |  |  |  |  |
| Payment Details                                                                                    |                                                                                                    |               |  |  |  |  |  |
| Pay To:                                                                                            | QatarEnergy                                                                                                    |               |  |  |  |  |  |
| Vendor Name:                                                                                       | QE LOCAL TEST                                                                                                    |               |  |  |  |  |  |
| Title:                                                                                             | TESTING CRD SOURCING 2023 11 01 MANUAL TENDER                                                                                                    |               |  |  |  |  |  |
| Description:                                                                                       |                                                                                                    |               |  |  |  |  |  |
| Reference No:                                                                                      | RFQ_GT23106800                                                                                                    |               |  |  |  |  |  |
| Amount:                                                                                            | 500.0                                                                                                    |               |  |  |  |  |  |
| Currency:                                                                                          | QAR                                                                                                    |               |  |  |  |  |  |
| Close Date:                                                                                        | 30-11-2023 12:00:00 AST                                                                                                    |               |  |  |  |  |  |
| I as an authorized representative or<br>employees, agents, representatives and<br>Buy Tender Close | ehalf of the company (hereinafter called "Tenderer") have downloaded, read, understood, and hereby acknowledge and declares that Tenderer agrees to observe and comply with, and cospective sub-suppliers to observe and comply with the terms and conditions contained herein. | ause all its: |  |  |  |  |  |

Review the Payment Details for the Tender, the attached Secrecy Declaration, acknowledge and confirm acceptance to the terms by checking the box and then authorize payment by clicking on the checkbox and select "Buy Tender".

| Welcome to QatarEnergy Tende                                                                     | r Fee Payment System                                                                                                    |                                                                                                    |
|--------------------------------------------------------------------------------------------------|----------------------------------------------------------------------------------------------------|----------------------------------------------------------------------------------------------------|
| QatarEnergy requires payment of non-re                                                           | efundable Tender Fee to access this Tender. Please review, accept Secrecy Declaration and click                                           | Biy Tender to proceed.                                                                                                    |
| -Payment Details-                                                                                |                                                                                                    |                                                                                                    |
| Pay To:                                                                                          | QatarEnergy                                                                                                    |                                                                                                    |
| Vendor Name:                                                                                     | QE LOCAL TEST                                                                                                    |                                                                                                    |
| Title:                                                                                           | TESTING CRD SOURCING 2023 11 01 MANUAL TENDER                                                                                             |                                                                                                    |
| Description:                                                                                     |                                                                                                    |                                                                                                    |
| Reference No:                                                                                    | RFQ_GT23106800                                                                                                    |                                                                                                    |
| Amount:                                                                                          | 500.0                                                                                                    |                                                                                                    |
| Currency:                                                                                        | QAR                                                                                                    |                                                                                                    |
| Close Date:                                                                                      | 30-11-2023 12:00:00 AST                                                                                                    |                                                                                                    |
| ☑ I as an authorized representative on suppliers to observe and comply with the Buy Tender Close | behalf of the company (hereinafter called "Tenderer") have downloaded, read, understood, and<br>ie terms and conditions contained herein. | areby acknowledge and declares that Tenderer agrees to observe and comply with, and cause all its employees, agents, representatives and prospective sub- |

Then system will direct to our payment gateway under URL cybersource.com to complete the Billing Information and Payment Details sections. Ensure all mandatory fields are appropriately filled and click **next**.

|                                                                                |                                      |                                                 | t Required t                                           | old |              |            |
|--------------------------------------------------------------------------------|--------------------------------------|-------------------------------------------------|--------------------------------------------------------|-----|--------------|------------|
| First Name *                                                                   | QE                                   |                                                 | Required in                                            | eio | Total amount | 500.00.005 |
| Last Name *                                                                    | TEST                                 |                                                 |                                                        |     |              | 500.00 QAP |
| Email *                                                                        | Email address is                     | a required field                                |                                                        |     |              |            |
|                                                                                |                                      |                                                 |                                                        |     |              |            |
|                                                                                |                                      |                                                 |                                                        |     |              |            |
| Payment Details                                                                | A 1                                  |                                                 |                                                        |     |              |            |
| Payment Details                                                                | <b>A</b>                             |                                                 |                                                        | _   |              |            |
| Payment Details<br>Card Type *                                                 | Visa Visa                            | 0                                               | Mastercard                                             |     |              |            |
| Payment Details<br>Card Type *<br>Card Number *                                | Visa                                 | 0                                               | Mastercard                                             | _   |              |            |
| Payment Details<br>Card Type *<br>Card Number *<br>Expiration Month *          | VISA Visa Month                      | Expiration Year *                               | Mastercard<br>Year V                                   | _   |              |            |
| Payment Details<br>Card Type *<br>Card Number *<br>Expiration Month *<br>CVN * | Month<br>This code is a three or foo | Expiration Year* r sligit number printed on the | Mastercard<br>Year v<br>back or front of credit cards. | _   |              |            |

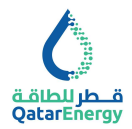

Review the order details and select "Pay" to make the payment or cancel by selecting "Cancel Order".

| Billing Address                       | Edit Address        |              |            |
|---------------------------------------|---------------------|--------------|------------|
| QE TEST                               |                     |              |            |
| Placeholder, Address is Null or Blank |                     |              |            |
| Placeholder, City is Null or Blank    |                     |              |            |
| 3212<br>Optor                         |                     |              |            |
| Gatai                                 |                     |              |            |
|                                       |                     | X O I        |            |
| Payment Details                       | Edit Details        | Your Order   |            |
|                                       |                     |              |            |
| cald type                             | VISA                | Total amount | 500.00 QAR |
| Card Number                           | xxxxxxxxxxxxxxx1111 |              |            |
| Expiration Date                       | 02-2025             |              |            |
|                                       |                     |              |            |
|                                       |                     |              |            |
| Brah                                  |                     |              | David      |
| Dack                                  |                     |              | Pay        |
|                                       |                     |              |            |

Upon successful payment authentication, a confirmation email will be sent. Then access the Tender by clicking on "GO TO THE RFx".

| Welcome to QatarEnergy Tender Fee Payment System                                                                                                    |
|----------------------------------------------------------------------------------------------------|
| Your Tender Fee Payment is Successful. Please save the details for future reference.                                                                                 |
|                                                                                                    |
| RFQ Number: RFQ GT23003100                                                                                                    |
| Payment Date: 22-11-2023 12:05:50 AST                                                                                                    |
| Cyber Source reference number: 1700643717493                                                                                                    |
| Bank Transaction ID: 7006439426956441204005                                                                                                    |
| Please click on the link below to return to the RFx and Express Interest to access the Tender. For further instructions, refer to "How to Respond to Tenders Guide". |
| GO TO THE RFx                                                                                                    |
| Close                                                                                                    |

A receipt will be automatically sent to the entered email address.

| Receipt                               |                          | Date       | e: 22-11-2023         |      |
|---------------------------------------|--------------------------|------------|-----------------------|------|
|                                       |                          | Ord        | er Number: 1700644410 | 6099 |
| Billing Information                   |                          |            |                       |      |
| QE TEST                               |                          |            |                       |      |
| Placeholder, Address is Null or Blanl | k                        |            |                       |      |
| Placeholder, City is Null or Blank    |                          |            |                       |      |
| 04                                    |                          |            |                       |      |
| un .                                  |                          |            |                       |      |
| 3212                                  |                          |            |                       |      |
| 3212                                  |                          |            |                       |      |
| 9212<br>Payment Details               | Order To                 | tal        |                       |      |
| 3212<br>Payment Details<br>Visa       | <b>Order To</b><br>Total | tal 500.00 |                       |      |

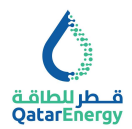

#### **Step 4: Download Tender Documents**

After successful payment, click on GO TO THE RFx to access the Tender document and express interest. On the tender document screen, review details such as the Closing Date and

the Description of the Tender. Click on "Express Interest" to access the Tender document. Alternately, accessing RFQs Open to All Suppliers as in Step 3 and Clicking on already Purchased Tender will direct to the Express Interest page. Once, Express Interest is completed, RFQ will move to My RFQs area and no more available under RFQs Open.

| RF | 2: RFQ_GT23107000 - TESTING CRD SOURCING 2023 11 20 MANUAL TENDER | R eRunning                                                                 | Decide Later | Printable View | Express Interest |
|----|-------------------------------------------------------------------|----------------------------------------------------------------------------|--------------|----------------|------------------|
| →  | ✓ Response Status                                                 |                                                                            |              |                |                  |
|    | Response Status<br>No Response Prepared                           |                                                                            |              |                |                  |
|    | ✓ Overview                                                        |                                                                            |              |                |                  |
|    | Code T1<br>RFQ_GT23107000 T1                                      | Title<br>ESTING CRD SOURCING 2023 11 20 MANUAL TENDER                      |              |                |                  |
|    | Description Te                                                    | lest RFQ<br>No                                                             |              |                |                  |
|    | Buyer Organisation<br>QatarEnergy                                 |                                                                            |              |                |                  |
|    | ✓ Date & Time Information                                         |                                                                            |              |                |                  |
|    | Closing - Date N<br>17/12/2023 12:00 10                           | Number of Hours before Closing Time to block Expressions of Interest<br>00 |              |                |                  |

#### Click on confirm to express interest.

| Information                                                                                                    | 6                                     |
|----------------------------------------------------------------------------------------------------|---------------------------------------|
| Click Confirm to Express Interest in this RFQ<br>The RFQ will move to your "My RFQs" area, and you will have the option to view all RFQ Details, download Buyer Attachn<br>Buyer, and Submit your Response | s, send and receive Messages with the |
|                                                                                                    | Cancel Confirm                        |

Click on the warning message shown at the time of first access of the Tender Document on Mushtaryat, this will take to the tender documents to download.

Alternatively, Tender documents can be accessed by clicking on "Buyer Attachments"

A w

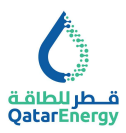

| Warning:                                                      |                                                                             | You have unread Buyer Attachments (10). Click here to read the files before Submitting your Response. 🗙 |
|---------------------------------------------------------------|-----------------------------------------------------------------------------|----------------------------------------------------------------------------------------------------|
| 0                                                             |                                                                             | 01                                                                                                    |
| ← RFQ: RFQ_GT23107000 - TESTING CRD SOURCING 2023 11 20 MANUA | L TENDER   Running                                                          |                                                                                                    |
| RFQ Details Messages (Unread 0)                               |                                                                             |                                                                                                    |
| Settings Buyer Attachments (10) My Response Associated Users  |                                                                             |                                                                                                    |
| → × Response Status                                           |                                                                             |                                                                                                    |
| Response Status<br>No Response Prepared                       |                                                                             |                                                                                                    |
| ~ Overview                                                    |                                                                             |                                                                                                    |
| Code<br>RFQ_GT23107000                                        | Title<br>TESTING CRD SOURCING 2023 11 20 MANUAL TENDER                      |                                                                                                    |
| Description                                                   | Test RFQ<br>No                                                              |                                                                                                    |
| Buyer Organisation<br>QatarEnergy                             |                                                                             |                                                                                                    |
| → Date & Time Information                                     |                                                                             |                                                                                                    |
| Closing - Date<br>17/12/2023 12:00                            | Number of Hours before Closing Time to block Expressions of Interest<br>100 |                                                                                                    |
|                                                               |                                                                             |                                                                                                    |

There will be two folders 01 Tender Documents and 02 Tender Bulletins (if any). Use the mass download function to download all Tender documents.

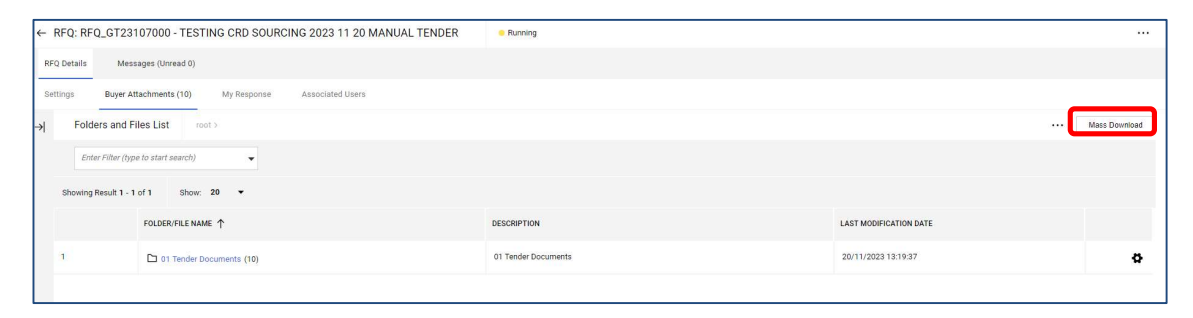

Select all using the checkbox indicated below, then click on "Download Selected Files" to download the documents to relevant folder within computer.

| Mass Download List          |              |                                                                                                    | Cancel Download Selected |
|-----------------------------|--------------|----------------------------------------------------------------------------------------------------|--------------------------|
| Showing Result 1 - 10 of 10 |              |                                                                                                    |                          |
|                             |              | FOLDER/FILE NAME                                                                                                    | SIZE                     |
| 1                           |              | [5] Object_BF0_6723107000 - TESTING CRD SOURCING 2023 11 20 MANUAL TENDER/01 Tender<br>Documents/rfq.pdf             | 323 KB                   |
| 2                           |              | Object_BF0_0723107000 - TESTING CRD SOURCING 2023 11 20 MANUAL TENDER/01 Tender     Documents/Hg1.pdf                | 323 KB                   |
| 3                           | $\checkmark$ | Object _ RFQ_GT23107000 - TESTING CRD SOURCING 2023 11 20 MANUAL TENDER/01 Tender Documents/ Test     Excel.xlsx     | 11 KB                    |
|                             |              | Object_BFQ_GT23107000 - TESTING CRD SOURCING 2023 11 20 MANUAL TENDER/01 Tender Documents/ Test     File1 - Copy.pdf | 239 KB                   |
|                             |              | Object _ RFQ_GT23107000 - TESTING CRD SOURCING 2023 11 20 MANUAL TENDER/01 Tender Documents/ Test     File1.pdf      | 239 KB                   |
|                             |              | Object_BF0_GT23107000 - TESTING CRD SOURCING 2023 11 20 MANUAL TENDER/01 Tender Documents/ Test     File2 - Copy.pdf | 239 KB                   |
|                             |              | Object _ RFQ_GT23107000 - TESTING CRD SOURCING 2023 11 20 MANUAL TENDER/01 Tender Documents/ Test File2.pdf          | 239 КВ                   |
|                             | ×            | Object_BFQ_GT23107000 - TESTING CRD SOURCING 2023 11 20 MANUAL TENDER/01 Tender Documents/Test File3 - Copy.pdf      | 177 КВ                   |
|                             |              | Object _ RFQ_GT23107000 - TESTING CRD SOURCING 2023 11 20 MANUAL TENDER/01 Tender Documents/ Test File3.pdf          | 177 KB                   |
| 0                           | $\checkmark$ | ObjectRFQ_0723107000 - TESTING CRD SOURCING 2023 11 20 MANUAL TENDER/01 Tender     Documents/ Tender/01 - Committee  | 1,825 KB                 |

#### **Step 5: Submitting Tender Queries**

9

In each RFQ, there is messaging tool, this can be used to submit Tender Queries as an attachment as per instructions given in ITT

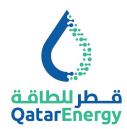

|            | 0               |                                   |                          |                                  |           |
|------------|-----------------|-----------------------------------|--------------------------|----------------------------------|-----------|
|            | ← RFQ: RFQ_10   | 000022000 - 100002200             | 0 • Running              |                                  |           |
| <b>8</b> 9 | RFQ Details     | <u>Messages (Unread 0)</u>        |                          |                                  |           |
| 2.         | Create Message  | Received Messages                 | Sent Messages            | Draft Messages                   |           |
| 1          | → <b>O</b> Your | Response is not yet Submitted. To | o make it visible to the | e Buyer you must click 'Submit F | Response' |

To submit a query, click on "Create Message", and update Subject, Message and attach the PDF copy of Tender Query:

| 0                                          |             |           | 1                        |
|--------------------------------------------|-------------|-----------|--------------------------|
| RFQ: RFQ_1000022000 - 1000022000 • Running |             | Cancel Sa | ve As Draft Send Message |
| -→ Messages                                |             |           |                          |
| ~ Message                                  |             |           |                          |
| Subject                                    | Message     |           |                          |
|                                            |             |           |                          |
|                                            |             |           |                          |
|                                            |             |           |                          |
|                                            |             |           |                          |
|                                            |             | A         |                          |
| ~ Attachments                              |             |           | Attachments              |
| NAME                                       | DESCRIPTION | COMMENTS  |                          |
| No Attachments                             |             |           |                          |
|                                            |             |           |                          |

#### Step 6: Submitting Compliance Response

Refer to ITT - Instruction To Tenderers in the Tender Document for Bid Submission requirements.

For Tenders requiring physical Bid submission as per ITT, only a Compliance Response is required online within the portal. Ensure submitting the online Compliance response on or before the Bid closing date and time.

Click on My Response to indicate Intend to Respond or Decline to Respond.

| 0           |                       |             |                  |                        | <b>1</b>          |
|-------------|-----------------------|-------------|------------------|------------------------|-------------------|
| ← RFQ: RF0  | Q_1000022000 - 10000  | 22000 • Rur | ing              | <br>Decline To Respond | Intend To Respond |
| RFQ Details | Messages (Unread 0)   |             |                  |                        |                   |
| Settings    | Buyer Attachments (2) | My Response | Associated Users |                        |                   |

In case Intend to Respond, click on Qualification Envelope to complete the Compliance Response. Content shown below is sample for this guide purpose only. Refer to actual RFQ.

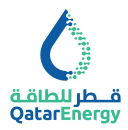

| Q: RFQ                                                                                          | 2_MBID - Tender Issue with Manual I                                      | id Submission                                                                                                    | Close Validate Response |  |  |  |
|-------------------------------------------------------------------------------------------------|--------------------------------------------------------------------------|----------------------------------------------------------------------------------------------------|-------------------------|--|--|--|
| . QUALI                                                                                         | IFICATION ENVELOPE                                                       |                                                                                                    |                         |  |  |  |
| 1.3                                                                                             | 1 ACKNOWLEDGEMENT AND ACCEPTANCE TO                                      | UBMIT PHYSICAL BID AS PER ITT - QUESTION SECTION                                                                                                    |                         |  |  |  |
|                                                                                                 | QUESTION                                                                 | DESCRIPTION                                                                                                    | RESPONSE                |  |  |  |
| 1.1.1                                                                                           | ACKNOWLEDGEMENT AND ACCEPTANCE TO<br>SUBMIT PHYSICAL BID AS PER ITT      | Tender Issue with Manual Bid Submission :     Treder protein & Austrary & Prantia to allow Bidders to Express Interest, Pay Tender Fee, If applicable, and Download Tender Document. Tender Queries and Bulletins can be exchanged     with Massage Board and Submission :     Is an autobrated representative on behalf of the company (hereinaftic called "Tandeer") declines that we fully understand that the Tender posted herein the musthary at portial is only for     herpoise of "motion issue and the physical bid document is engined in Tim of the submitted. | ACKNOWLEDGED AND AGREED |  |  |  |
| 1.2 ACKNOWLEDBEMENT TO GATARENERGY SUPPLIER PRINCIPLES OF CONDUCT COMPLIANCE - QUESTION SECTION |                                                                          |                                                                                                    |                         |  |  |  |
|                                                                                                 | QUESTION                                                                 | DESCRIPTION                                                                                                    | RESPONSE                |  |  |  |
| 1.2.1                                                                                           | QatarEnergy Supplier Principles of Conduct<br>Compliance Acknowledgement | * We agree to adhere to, and shall ensure our subcontractor adheres to, QatarEnergy's Supplier's Principles of Conduct in all current and future contractual relationships with QatarEnergy.<br>Violation of these Principles may constitute a breach of law and/or contractual obligations to QatarEnergy                                                                                                    | ACKNOWLEDGED AND AGREED |  |  |  |

| 1     | .3 STANDARD DOCUMENTS - KYS - SECTION C  | # PROFILE QUESTIONS                                                                                                    |                                 |           |
|-------|------------------------------------------|----------------------------------------------------------------------------------------------------|---------------------------------|-----------|
|       | NOTE                                     | NOTE DETAILS                                                                                                    |                                 |           |
| 1.3.1 | Standard Documents - KYS                 | These documents are copied from Know Your Supplier (KYS) Questionnaire in Supplier Management.<br>In case of any change, please contact the Supplier Registration Pocal Point within your Organisation and update directly in Supplier Management $\leftrightarrow$ Organization Profile.                                                                                                    |                                 |           |
|       | QUESTION                                 | DESCRIPTION                                                                                                    | RESPONSE                        |           |
| 1.3.2 | Copy of Company Registration Certificate | mpany Registration Certificate * Copy of Company Registration Certificate                                                                                                    | P Drop File or Browse           | 0         |
|       |                                          |                                                                                                    | * Expiring on:                  |           |
|       |                                          |                                                                                                    | dd/MM/))))y                     | <b>**</b> |
| 1.3.3 | Financial Statements                     | Do you have Financial Statements for most recent 3 years?                                                                                                    | Yes, 3 Year Statement available | •         |
| 1.3.4 | Certification                            | <ul> <li>By submitting response to the Know Your Supplier Questionnaire, the Supplier is certrifying the information is accurate and complete. Knowingly providing failse or misleading information may result in disqualification of Bidder from the tendering process, or cancellation of any contract(s) awarded, or other remedies provided under the terms of the contract.</li> </ul>                                                     | I Certify                       | •         |
|       |                                          | I certify that (i) the information provided to the Know Your Bucpler Questionnaire is, to the best of my knowledge and baile(), accurate, current, and complete, (ii) the information provided<br>will be site used to dade using the under validity, and Bidder will promptly notify QatarEnergy of any changes, and (iii) that I am authorized to provide the information and certify that the<br>foregoing information is true and accurate. |                                 |           |

After completing all the mandatory questions click Save and Return,

| 6                                        |                   |        | 1             |
|------------------------------------------|-------------------|--------|---------------|
| RFQ: RFQ_1000022000 - 1000022000 Running | Bave And Continue | Canoel | Sam And Robam |
|                                          |                   |        | *             |

then submit the response by clicking on below icon:

| 0           |                       |             |                  |  |  |                               | Ŧ               |
|-------------|-----------------------|-------------|------------------|--|--|-------------------------------|-----------------|
| ← RFQ: RFC  | Q_1000022000 - 10000  | 22000 • Run | ining            |  |  | Online Questionnaire In Excel | Submit Response |
| RFQ Details | Messages (Unread 0)   |             |                  |  |  |                               |                 |
| Settings    | Buyer Attachments (2) | My Response | Associated Users |  |  |                               |                 |

Note : Supplier User processing the Response, should have the User Right Modify and Submit for RFx enabled by Supplier's Main User. Refer to User Management area within portal.